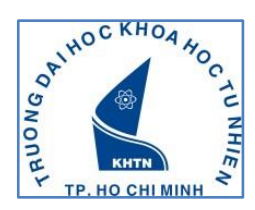

## HƯỚNG DẪN KIỂM TRA SHCD

Buróc 1: SV đăng nhập trang web <u>http://ctsv.hcmus.edu.vn/onlinetest/</u>

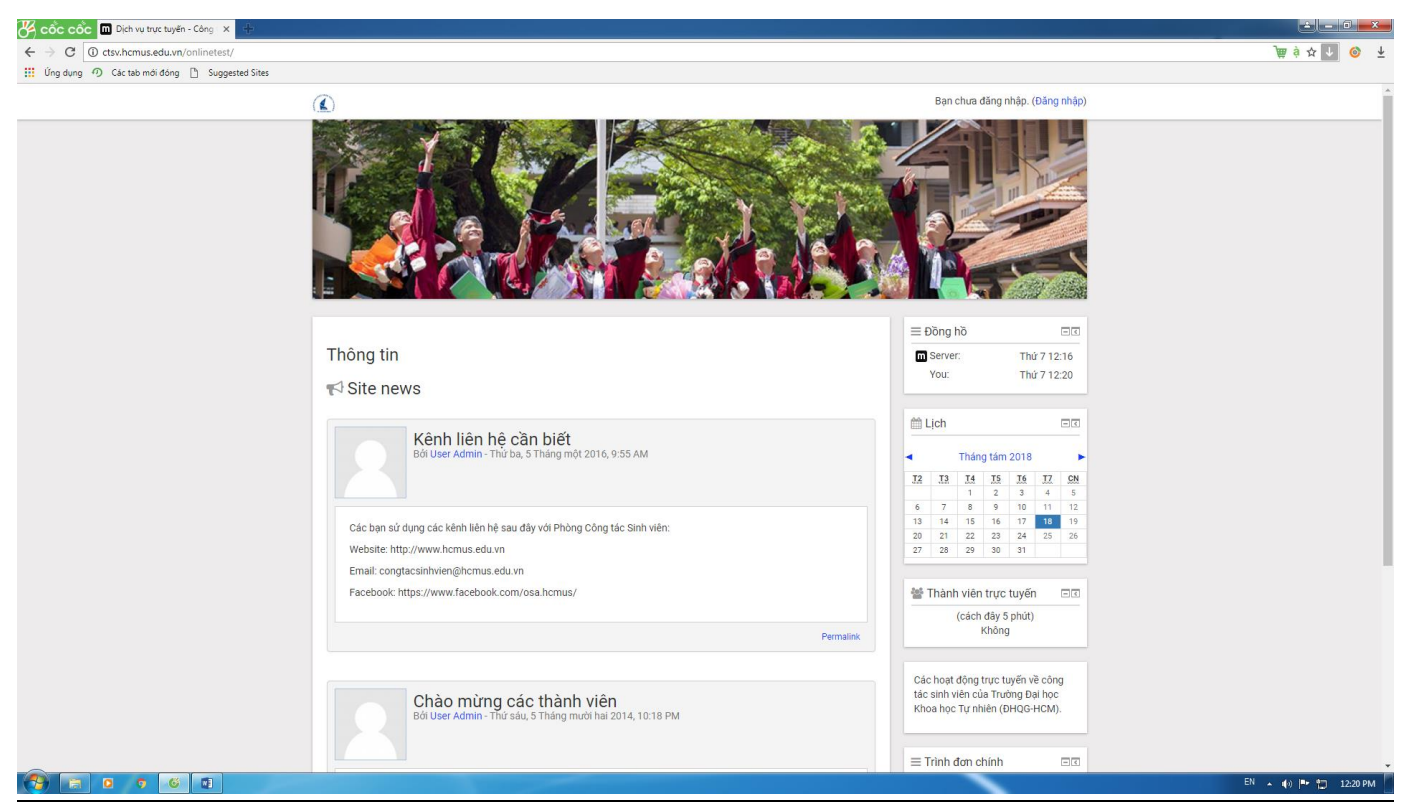

**Bước 2:** : SV click vào "đăng nhập" bên góc phải màn hình phía trên để đăng nhập hệ thống với

Username: MSSV

Password: Số CMND

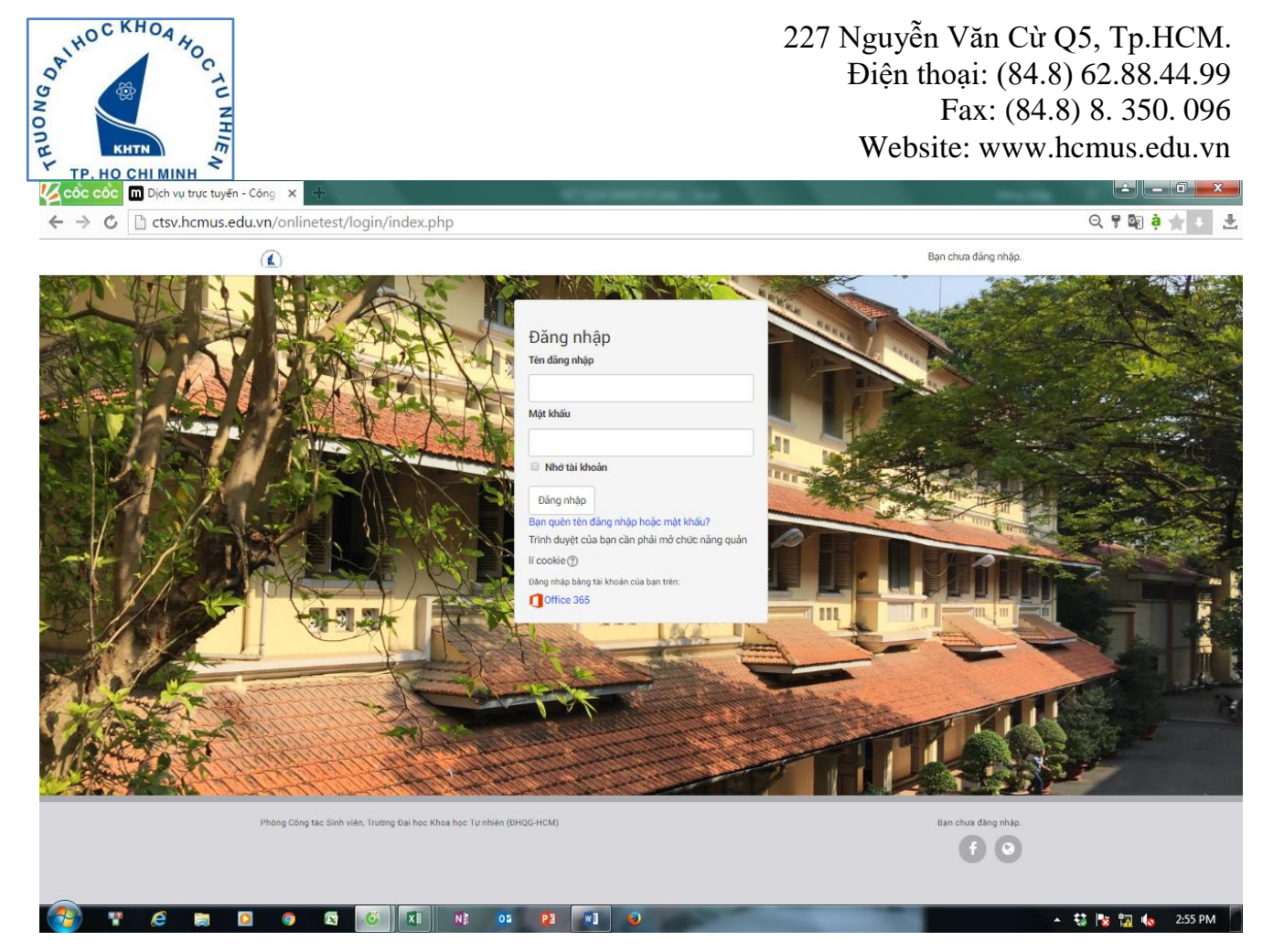

Bước 3: SV chọn mục Sinh hoạt công dân đầu khóa

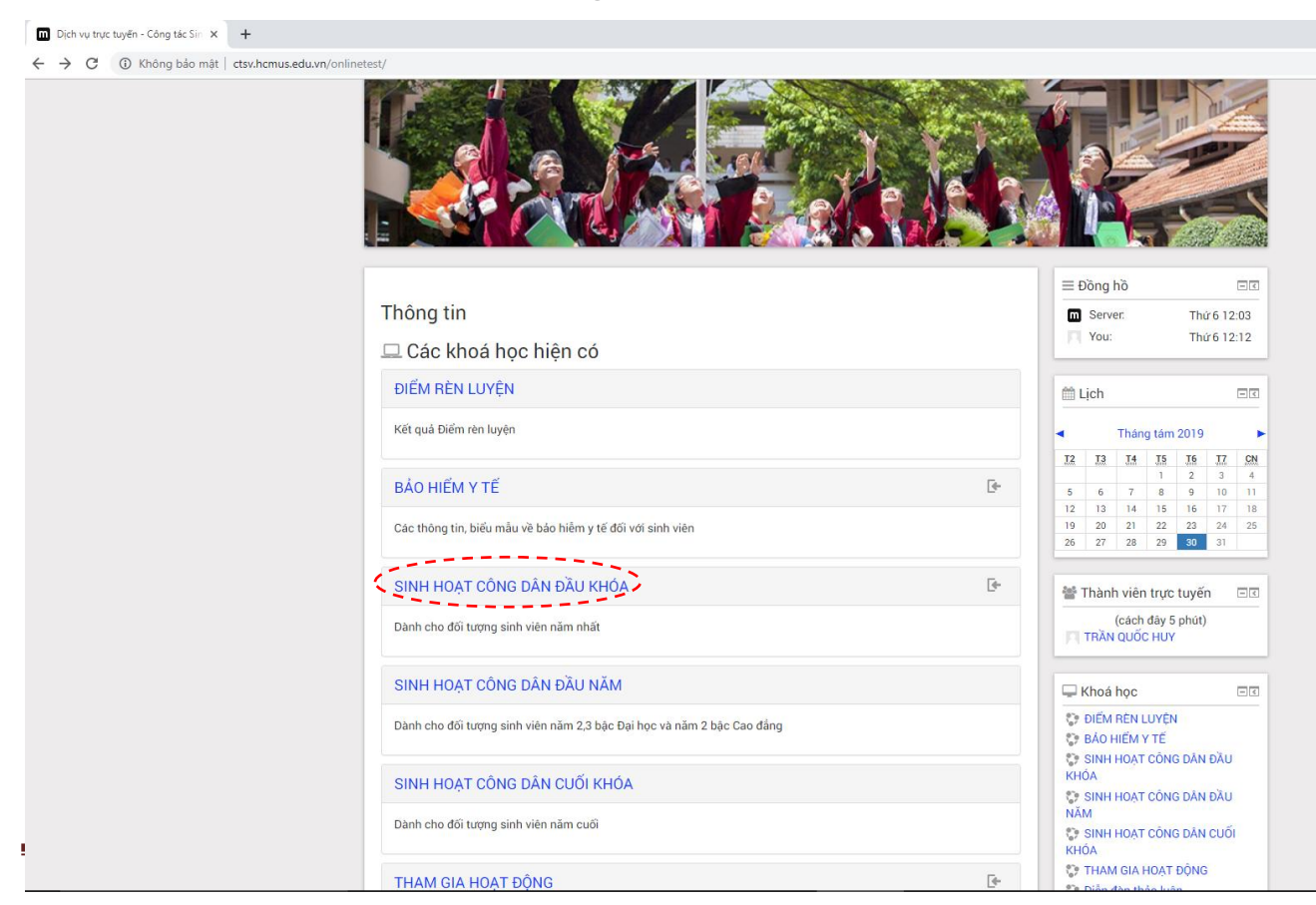

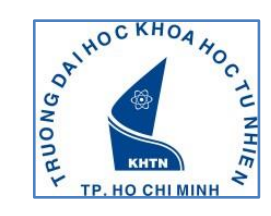

Bước 4: SV chọn chức năng ENROL ME

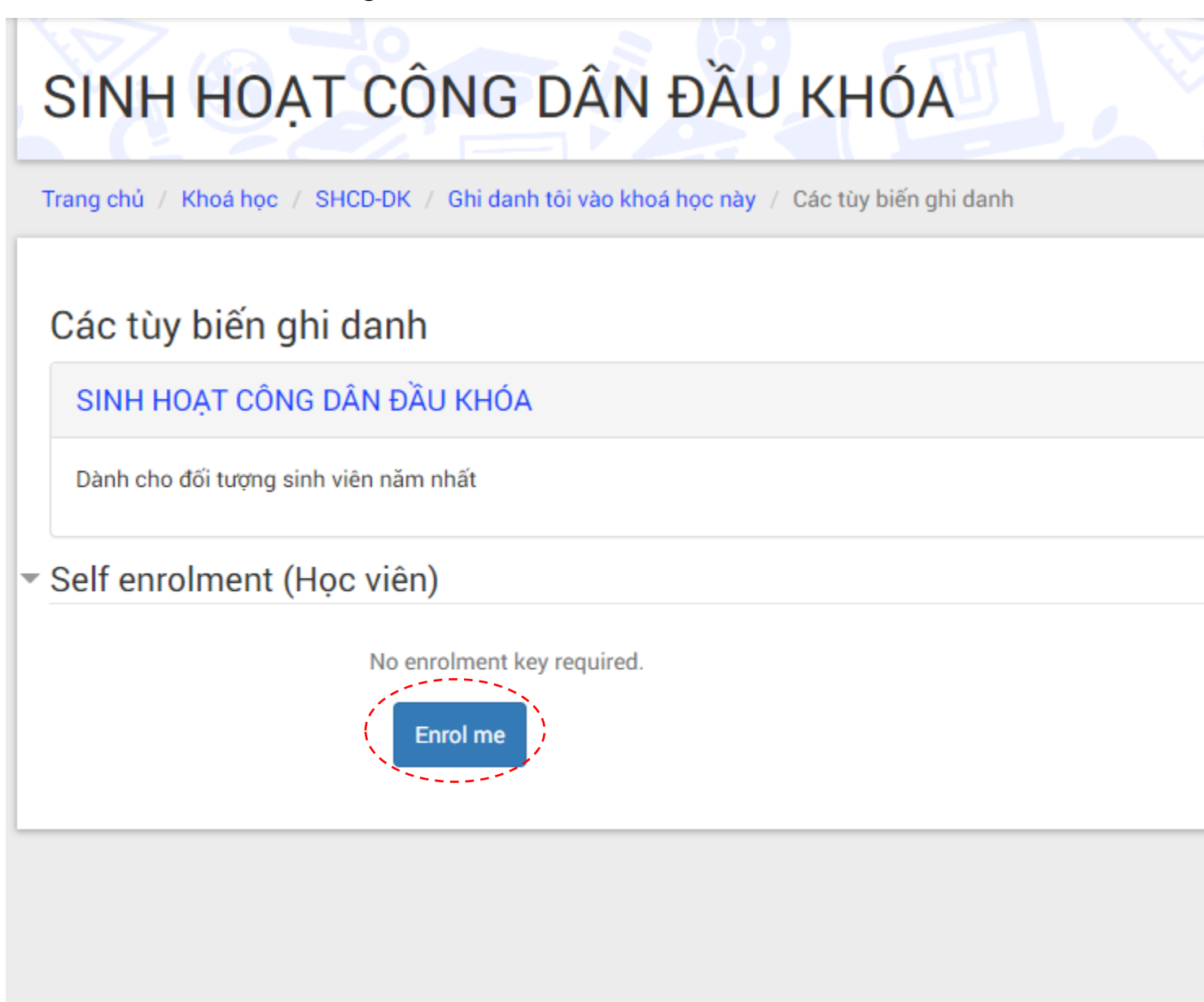

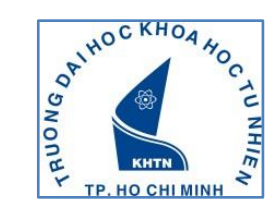

### <u>Bước 5:</u>

- Đối với sinh viên năm 1 bậc Đại học hệ đại trà: Chọn Bài kiểm tra SHCD đầu khóa bậc đại học.
- Đối với sinh viên năm 1 bậc Đại học chương trình đề án: Chọn Bài kiểm tra SHCD đầu khóa bậc đại học chương trình đề án.
- Đối với sinh viên năm 2, năm 3 bậc Đại học và sinh viên năm 2 bậc Cao đẳng: Chọn Bài kiểm tra SHCD đầu năm/Kiểm tra cuối sinh hoạt theo các nhóm chuyên đề II SV đã học.
- Đối với sinh viên năm cuối bậc Đại học và Cao đẳng: Chọn Bài kiểm tra SHCD cuối khóa/Kiểm tra cuối sinh hoạt theo các nhóm chuyên đề II SV đã học.

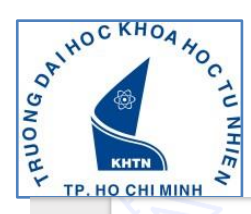

| Trang chủ / SHCD-DK                                                                             | Bật chế độ chỉnh s                                |
|-------------------------------------------------------------------------------------------------|---------------------------------------------------|
| Diễn đàn tin tức                                                                                | 🔉 Tìm kiếm diễn đàn 🛛 🖪                           |
| Thông báo về nội dung sinh hoạt công dân sinh viên                                              |                                                   |
| Các thông báo về nội dụng sinh hoạt công dận sinh viện trên website Trường                      |                                                   |
|                                                                                                 | Xem                                               |
| PHIEU KHAU SAT SINH VIEN KHUA 2019                                                              | Tìm kiếm nâng cao 🕐                               |
|                                                                                                 | 📽 Thành viên trực tuyến 🗉                         |
| BAI KIEM TRA SHCD ĐAU KHOA                                                                      | (cách đây 5 phút)                                 |
| 🖌 KIỂM TRA CUỐI ĐỢT SINH HOẠT (SV phải đạt từ 70/100 Điểm trở lên) - TEST                       | Đinh Thị Đức Hạnh                                 |
| 🧪 BÀI KIỂM TRA SHCD ĐẦU KHÓA NĂM 2016 (SV phải đạt từ 70/100 điểm trở lên)                      |                                                   |
| 🧹 BÀI KIỂM TRA SHCD ĐẦU KHÓA NĂM 2016 - LẦN 2 (SV phải đạt từ 70/100 điểm trở lên)              | 📢 Tin mới nhất                                    |
| 🧹 BẢI KIỂM TRA SHCD ĐẦU KHÓA NĂM 2016-BẬC CAO ĐẦNG (SV phải đạt từ 70/100 điểm trở lên)         | Thêm một chủ đề mới                               |
| 🖌 KIỂM TRA SHCD ĐẦU KHÓA 2017 BẬC ĐẠI HỌC (SV phải đạt từ 70/100 điểm trở lên)                  | (Chưa có tin tứp nha được giả)                    |
| 🖌 KIỂM TRA SHCD ĐẦU KHÓA 2017 BẬC CAO ĐẦNG (SV phải đạt từ 70/100 điểm trở lên)                 |                                                   |
| 🖌 KIỂM TRA SHCD ĐẦU KHÓA 2019 BẬC ĐẠI HỌC (SV phải đạt từ 70/100 điểm trở lên)                  |                                                   |
| V KIẾM TRA SHCD ĐẦU KHÓA 2018 BẶC ĐẠI HỌC (SV phải đạt từ 70/100 điểm trở lên)–                 | 🛗 Sự kiện sắp diễn ra 🛛                           |
| KIÊM TRA SHCD ĐẦU KHÓA 2019 BẶC ĐẠI HỌC (SV phải đạt từ 70/100 điểm trở lên)                    | KIỂM TRA SHCD ĐẦU KHÓA                            |
| KIEM TRA SHCD ĐẦU KHOA 2019 BẠC ĐẠI HỌC CHƯƠNG TRÌNH ĐE ẢN (SV phải đạt từ 70/100 điểm trở lên) | 70/100 điểm trở lên)                              |
|                                                                                                 | Thứ tư, 4 Tháng chín, 00:00                       |
|                                                                                                 | » Thứ sáu, 6 Tháng chín, 23:                      |
| BÀI KIỂM TRA SHCD ĐẦU NĂM                                                                       | KIEM TRA SHCD ĐAU KHOA<br>2019 BÂC ĐẠI HỌC CHƯƠNG |
| 🗸 KIỂM TRA CUỐI SINH HOẠT ( thử nghiệm)                                                         | TRÌNH ĐỀ ÁN (SV phải đạt từ                       |
| 🗸 KIỂM TRA CUỐI SINH HOẠT (SV phải đạt 70/100 điểm)                                             | 70/100 điểm trở lên)<br>Thứ tự 4 Tháng chíp 00:00 |
| 🗸 KIỂM TRA CUỐI SINH HOẠT ĐỢT BỔ SUNG (SV phải đạt 70/100 điểm)                                 | » Thứ sáu, 6 Tháng chín, 23:                      |
| 📈 KIỂM TRA CUỐI SINH HOẠT CÔNG DÂN ĐẦU NĂM NH 2015-2016 (SV phải đạt 70/100 Điểm)               | 📢 Feedback PHIẾU KHẢO SÁT                         |
| 📈 KIỂM TRA SHCD ĐẦU NĂM NH 2015-2016 BỔ SUNG (SV phải đạt từ 70 điểm trở lên)                   | SINH VIÊN KHÓA 2019 closes                        |

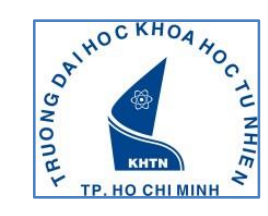

#### Bước 6: SV chọn chức năng PREVIEW QUIZ NOW

## SINH HOẠT CÔNG DÂN ĐẦU KHÓA

Trang chủ / SHCD-DK / BÀI KIỂM TRA SHCD ĐẦU KHÓA / KIỂM TRA SHCD ĐẦU KHÓA 2019 BẬC ĐẠI HỌC CHƯƠNG TRÌ...

KIỂM TRA SHCD ĐẦU KHÓA 2019 BẬC ĐẠI HỌC CHƯƠNG TRÌNH ĐỀ ÁN (SV phải đạt từ 70/100 điểm trở lên)

Attempts allowed: 2

Đề thi chưa có hiệu lực: Thứ tư, 4 Tháng chín 2019, 12:00 AM

Bài kiểm tra này sẽ kết thúc vào Thứ sáu, 6 Tháng chín 2019, 11:59 PM

Thời gian làm bài: 30 phút

Phương pháp tính điểm: Lần cao nhất

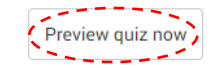

## Bước 7: SV chọn chức năng BẮT ĐẦU LÀM BÀI để tiến hành làm bài thi

| SINH HOẠT (                           | CÔNG DÂN ĐẦU KHÓA                                                             |
|---------------------------------------|-------------------------------------------------------------------------------|
| Trang chủ / SHCD-DK / BÀI KI          | ỂM TRA SHCD ĐẦU KHÓA 🥢 KIỂM TRA SHCD ĐẦU KHÓA 2019 BẬC ĐẠI HỌC CHƯƠNG TRÌ     |
| KIỂM TRA SHCD Đ<br>70/100 điểm trở lê | ẦU KHÓA 2019 BẬC ĐẠI HỌC CHƯƠNG TRÌNH ĐỀ ÁN (SV phải đạt từ<br>n)             |
|                                       | Attempts allowed: 2                                                           |
|                                       | Đề thi chưa có hiệu lực: Thứ tư, 4 Tháng chín 2019, 12:00 AM                  |
|                                       | Bải kiểm tra này sẽ kết thúc vào Thứ sáu, 6 Tháng chín 2019, 11:59 PM         |
| -                                     | Thời của làm bài 20 như:<br>Bắt đầu làm bài                                   |
| Т                                     | imed quiz                                                                     |
| Th                                    | e quiz has a time limit of 30 phút. Time will count down from the moment you  |
| st                                    | art your attempt and you must submit before it expires. Are you sure that you |
| wi                                    | sh to start now?                                                              |
|                                       | Bắt đầu làm bài Huỷ bỏ                                                        |

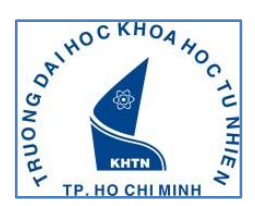

# <u>Bước 8:</u> Sau khi làm xong bài thi, SV chọn chức năng NỘP BÀI VÀ KẾT THÚC để gửi bài thi

| ctsv.hcmus.edu.vn/onlinet | est/mod/quiz/summary.php?attempt=39894 |                                                                      |
|---------------------------|----------------------------------------|----------------------------------------------------------------------|
|                           | 24                                     | Chưa trả lời                                                         |
|                           | 25                                     | Chưa trả lời                                                         |
|                           | 26                                     | Chưa trả lời                                                         |
|                           | 27                                     | Chưa trả lời                                                         |
|                           | 28                                     | Chưa trả lời                                                         |
|                           | 29                                     | Chưa trả lời                                                         |
|                           | 30                                     | Chưa trả lời                                                         |
|                           | 31                                     | Chưa trả lời                                                         |
|                           | 32                                     | Chưa trả lời                                                         |
|                           | 33                                     | Chưa trả lời                                                         |
|                           | 34                                     | Chưa trả lời                                                         |
|                           | 35                                     | Chưa trả lời                                                         |
|                           | 36                                     | Chưa trả lời                                                         |
|                           | 37                                     | Chưa trả lời                                                         |
|                           | 38                                     | Chưa trả lời                                                         |
|                           | 39                                     | Chưa trả lời                                                         |
|                           | 40                                     | Chưa trá lời                                                         |
|                           |                                        | Trở về bài làm                                                       |
|                           | Т                                      | hời gian còn lại <b>0:29:46</b>                                      |
|                           | Lần làm bài phải được nó               | ộp trước Thứ sáu, 30 Tháng tám 2019, 2:11 PM.<br>Nộp bài và kết thúc |

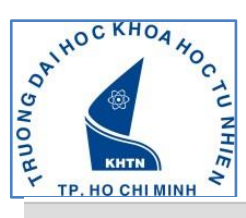

| 24 | Chưa trả lời                                                                                         |  |  |
|----|----------------------------------------------------------------------------------------------------|--|--|
| 25 | Chưa trả lời                                                                                         |  |  |
| 26 | Chưa trả lời                                                                                         |  |  |
| 27 | Chưa trả lời                                                                                         |  |  |
| 28 | Chưa trả lời                                                                                         |  |  |
| 29 | Chưa trả lời                                                                                         |  |  |
| 30 | Chưa trả lời                                                                                         |  |  |
| 31 | Chưa trả lời                                                                                         |  |  |
| 32 | Chưa trả lời                                                                                         |  |  |
| 33 | Chưa trả lời                                                                                         |  |  |
| 34 | Chưa trả lời                                                                                         |  |  |
| 35 | Chưa trả lời                                                                                         |  |  |
| 36 | Chưa trả lời                                                                                         |  |  |
| 37 | Chưa trả lời<br>Xác nhân                                                                             |  |  |
| 38 | Chưa t                                                                                               |  |  |
| 39 | Bạn chuấn bị chấm dứt lần thi này. Một khi đã<br>Chưa t<br>chấm dứt ban sẽ không thể thay đổi đáp án |  |  |
| 40 | Chưa t của mình nữa.                                                                                 |  |  |
|    | Trở                                                                                                  |  |  |
|    | Thời gian còn lại <b>0:28:22</b>                                                                     |  |  |
|    | Lần làm bài phải được nộp trước Thứ sáu, 30 Tháng tám 2019, 2:11 PM.                                 |  |  |
|    | Nộp bài và kết thúc                                                                                  |  |  |